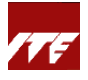

## Guide for Company-sponsored Employee (Public run)

**\*Important\*** If you are a new user to Skills Training & Enhancement Portal (STEP), please go to <u>https://stms.polite.edu.sg/identity</u> to set up your account and profile first. You may refer <u>here</u> for guidance. This is a one-time exercise and takes about 5 mins to complete. You do not need to do this step if you already have a STEP account.

## For registration under company sponsorship, please follow the steps below for existing STEP account holder.

1) Click on the sponsorship URL link for course registration sent from your company training coordinator, and sign in with Singpass / Student ID.

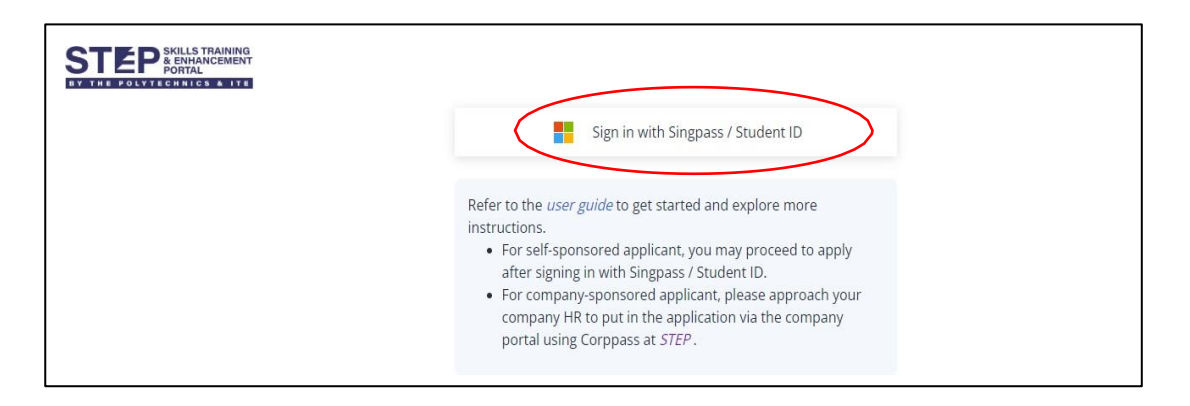

2) Ensure you are registering for the correct course and dates and upload supporting document(s) where applicable. After checking your details, click **'Save and next'**.

| 0                                              | Application / Apply for co                                                                                                    | 0                                                                                                    | ф <sup>64</sup> р                                                                                                    | Diego Siciliani<br>8226906Q                                                 |                                                                           |            |               |  |  |
|------------------------------------------------|----------------------------------------------------------------------------------------------------|----------------------------------------------------------------------------------------------------|----------------------------------------------------------------------------------------------------|-----------------------------------------------------------------------------|---------------------------------------------------------------------------|------------|---------------|--|--|
| A Il courses                                   | <     Applicant details                                                                                                    | <ul> <li>Your personal information</li> </ul>                                                                    | hasn't been verified. You are required to upload supporting docum                                                           | ents for your profile verification                                          | ٦.                                                                        |            |               |  |  |
| ashboard<br>(y course<br>(cademic<br>dvisement | 2       Education<br>qualification         3       Other information         Pre submission<br>mission<br>et<br>minimu entry<br>requirement check       ITE-TTT-PCC401 - Train The Trainer - Prepare and Conduct Coaching |                                                                                                    |                                                                                                    |                                                                             |                                                                           |            |               |  |  |
| pplication                                     | 5 Declaration form<br>6 Preview application<br>form                                                                                                    |                                                                                                    | Drag files h                                                                                                    | ere, or browse<br>DC; DOCK; PPT; more)                                      |                                                                           |            |               |  |  |
| ansaction<br>Award                             | 7 Module selection                                                                                                    | Step 1. Applicant details<br>The system retrieves your pe<br>Name (According to<br>Citizenship type<br>Pass type | rsonal information from your profile. You can go to My profile > Pen<br>Diego Siciliani<br>Foreigner<br>RPass (Work Permit) | ional particular to manually up<br>Date of birth<br>FIN<br>Pass explry date | date the profile information.<br>********* @<br>S****999A @<br>16/07/2026 |            |               |  |  |
| cademic<br>ocument                             |                                                                                                    |                                                                                                    |                                                                                                    |                                                                             | Cancel Sav                                                                | e as draft | Save and next |  |  |

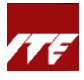

3) Update your education qualifications. Click 'Save and next'.

| 0                                                                                                    | Application / Apply for                                                    | course                                                                                                    | Piego Siciliar     Diego Siciliar     8226906Q |
|----------------------------------------------------------------------------------------------------|----------------------------------------------------------------------------|----------------------------------------------------------------------------------------------------|------------------------------------------------|
| All courses<br>Ø<br>Dashboard                                                                                                    | <ol> <li>Applicant details</li> <li>Education<br/>qualification</li> </ol> | Step 2. Education qualification           No formal qualification           Provide the information of your education qualifications for course application. | Sync education qualification                   |
| 🕞<br>My course                                                                                                    | 3 Other information                                                        | + Add education qualification                                                                                                    |                                                |
| ाड<br>Academic<br>advisement                                                                                                    | Pre-submission<br>4 minimum entry<br>requirement check                     | Academic<br>No. Qualification type Full-time/Part-time qualification/professional Completed with no pass Grade/GPA<br>certification                          | Year of award Award institution                |
| Application                                                                                                    | 5 Declaration form                                                         | No items to show in this view.                                                                                                    |                                                |
| Carlor Carlor Ca | 6 Preview application<br>form                                              | Supporting outcoments     Select system files                                                                                                    |                                                |
|                                                                                                    | 7 Module selection                                                         | Drag files here, or browse<br>Up to the (DOC, poct, PPT; more)                                                                                               |                                                |
|                                                                                                    |                                                                            |                                                                                                    |                                                |
| Academic                                                                                                    |                                                                            | Cancel S                                                                                                    | ave as draft Back Save and next                |

4) Update your working experience.

| 0                      | Application Apply for                                                                                      | course                                                                                                    | P Alex Wilber           |
|------------------------|----------------------------------------------------------------------------------------------------|----------------------------------------------------------------------------------------------------|-------------------------|
| All courses            | <ol> <li>Applicant details</li> <li>Education<br/>qualification</li> </ol>                                 | Step 3. Working experience           No working experience           Provide the information of your relevant working experience for course application. | Sync working experience |
| 😯<br>My course         | (3) Working experience                                                                                     | Add working experience     No. Start data. End data. Working experience tune. Eield of work. Name of employer Pacition held                              | Brief job description   |
| Academic<br>advisement | <ul> <li>Other information</li> <li>Pre-submission</li> <li>minimum entry<br/>requirement check</li> </ul> | No. Just use End use working experience type read of work in this view. No items to show in this view. Supporting documents      Select system files     | bile jou description    |
| Request & task         | 6 Internal staff<br>declaration                                                                            | Urag files here, or browse<br>Up to 10 MR (DOC BOCK PPT; more)                                                                                           |                         |

- 5) Complete next few steps of application accordingly. Click 'Save and next'.
- 6) Preview your application form and click 'Back' to update if necessary. Click '**Complete**' and '**Confirm**'.

| Ø                                                                                                    | Application / Apply for                              | course                                                                                                    |                                          | 0 4                                                                     | Diego Siciliani<br>8226906Q |
|----------------------------------------------------------------------------------------------------|------------------------------------------------------|----------------------------------------------------------------------------------------------------|------------------------------------------|-------------------------------------------------------------------------|-----------------------------|
| *                                                                                                    | <                                                    | I confirm that I have met the minimum entry requirements                                                                                                  | and wish to proceed                      |                                                                         | 1                           |
| All courses                                                                                                    | 1 Applicant details                                  | Step 5. Declaration form                                                                                                    |                                          |                                                                         | ^                           |
| Ø<br>Dashboard                                                                                                    | 2 Education<br>qualification                         | Declaration form<br>Declaration                                                                                                    |                                          |                                                                         |                             |
| 😥<br>My course                                                                                                    | 3 Other information                                  | 1. I/We declare that the information given is true and correct i                                                                                          | to the best of mv/our knowledge.         |                                                                         |                             |
| advisement                                                                                                    | Pre-submission<br>minimum entry<br>requirement check | 2. I/We declare that I/We am aware of and<br>3. I/We understand that classes will be con-<br>4. I/We declare that I/We am aware of the<br>edit the form a | K                                        | erves the right to cancel or postpone classes due to unforeseen of      | rcumstances.                |
| Application                                                                                                    | 5 Declaration form                                   | account. For company, please ensure that<br>number to receiving bank account, please                                                                      |                                          | UEN is linked to company bank account. For details on how to lin        | ik your FIN/NRIC/UEN        |
| Request &                                                                                                    | 6 Preview application form                           | 5. Do note that photographs and videos m                                                                                                    | Close Confirm                            | d fillidisclosed to ITE and its relevant partners for rourse administra | tion/funding                |
| <b>Q</b><br>Fransaction                                                                                                    | 7 Module selection                                   | 7. I have read and agree to the POLITE Info-Communications 1                                                                                              | echnology Acceptable Use Policy (ICT AUF | P) at https://for.edu.sg/ict-aup.                                       | constanting.                |
| nteres and the second second s |                                                      | I hereby acknowledge all information under this declaration                                                                                               | n form                                   |                                                                         | <b>7</b>                    |
| Academic<br>document                                                                                                    |                                                      |                                                                                                    |                                          | Cancel Save as draft                                                    | Back Complete               |

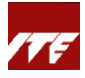

7) Ensure that the application is reflected as 'Company-sponsored'. You may click on '**View payment** summary' to view the breakdown of course fees.

As you are under company sponsorship, total amount payable will be reflected as zero. The invoice will be sent to your sponsoring company. Click **'Close'**.

| 0                          | Application / Apply for                                                    | course                                                                                                    |                                             |                                 |                             |                         | 0 🍋         | Diego Siciliani<br>8226906Q |
|----------------------------|----------------------------------------------------------------------------|----------------------------------------------------------------------------------------------------|---------------------------------------------|---------------------------------|-----------------------------|-------------------------|-------------|-----------------------------|
| All courses                | <ol> <li>Applicant details</li> <li>Education<br/>qualification</li> </ol> | Step 7. Module selection<br>View the modules that you need to complete for this cour<br>You need to finish all core modules to get the certificates. | rse. You need to meet the min               | imum requirement of completing  | , all modules to get        | the course certificate. | Cor         | mpany-sponsored             |
| 😭<br>My course             | Other information                                                          | Module name                                                                                                    | Module code                                 | Credit unit                     | Core/Elective               | Semester/Term           | Class perio | d                           |
| 📚<br>Academic<br>dvisement | Pre-submission<br>minimum entry<br>requirement check                       | Train The Trainer - Prepare and Conduct Coaching <ul> <li>By this declaration, the institution reserves the rights te</li> </ul>                     | ITE-PCC401<br>o amend the schedule of the i | programme. Once it's confirmed, | Core<br>we will inform you. |                         |             |                             |
| <b>pplication</b>          | 5 Declaration form                                                         | View payment summary                                                                                                    |                                             |                                 |                             |                         |             |                             |
| Request &                  | Preview application<br>form                                                |                                                                                                    |                                             |                                 |                             |                         |             |                             |

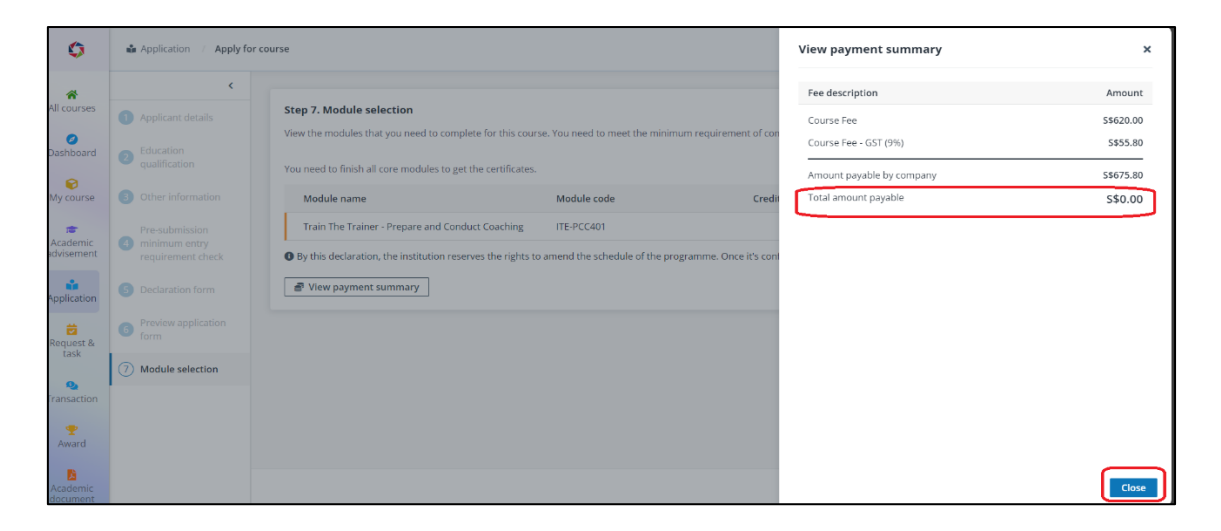

8) Click 'Submit' and 'Confirm'.

| ٥                      | Application / Apply for                              | course                                                                                                    |                                                                                                    |              |                                             |                  |                        | 0     | ¢64    | Diego Siciliani<br>8226906Q |
|------------------------|------------------------------------------------------|----------------------------------------------------------------------------------------------------|----------------------------------------------------------------------------------------------------|--------------|---------------------------------------------|------------------|------------------------|-------|--------|-----------------------------|
| All courses            | Applicant details     Education     qualification    | Step 7. Module selection<br>View the modules that you need to complete<br>You need to finish all core modules to yet th | for this course. You need to meet the minimum reque                                                                                                    | irement of c | completing all                              | modules to get t | he course certificate. |       | Com    | pany-sponsored              |
| My course              | ③ Other information                                  | Module name                                                                                                    | 🔺 Confirm                                                                                                    | × Cre        | edit unit 🛛                                 | Core/Elective    | Semester/Term          | Class | period |                             |
| Academic<br>Advisement | Pre-submission<br>minimum entry<br>requirement check | Train The Trainer - Prepare and Condu                                                                                   | You are about to complete your module selection.<br>Check and ensure all information selected is<br>accurate. You will not be able to make any changes<br>after confirmation. Are you sure you want to<br>proceed? | it's o       | Core<br>it's confirmed, we will inform you. |                  |                        |       |        |                             |
| Application            | <b>(5)</b> Declaration form                          | View payment summary                                                                                                    |                                                                                                    |              |                                             |                  |                        |       |        |                             |
| Request & task         | form                                                 |                                                                                                    | Cancel                                                                                                    |              |                                             |                  |                        |       |        |                             |
| Q<br>Transaction       | 7 Module selection                                   |                                                                                                    |                                                                                                    |              |                                             |                  |                        |       |        |                             |
| <b>P</b><br>Award      |                                                      |                                                                                                    |                                                                                                    |              |                                             |                  |                        |       |        |                             |
| Academic<br>document   |                                                      |                                                                                                    |                                                                                                    |              |                                             |                  |                        | Can   | cel    | Save Submit                 |

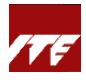

Application has been submitted.

| ¢                      | Application / Application details                                                                                                    | 0 | <b>.</b> 64 | Diego Siciliani<br>8226906Q |
|------------------------|----------------------------------------------------------------------------------------------------|---|-------------|-----------------------------|
| All courses            |                                                                                                    |   |             |                             |
| Dashboard              | <b>O</b>                                                                                                    |   |             |                             |
| Academic<br>advisement | Application submitted Thank you for submitting the application. Please check your mailbox and student portal notifications for the outcome of your application.           View applications |   |             |                             |

 You can also view the course in 'Application' tile. Status will be 'Pending Sponsorship approval'.
 Please inform your company training coordinator to verify and approve your application in Company Portal.

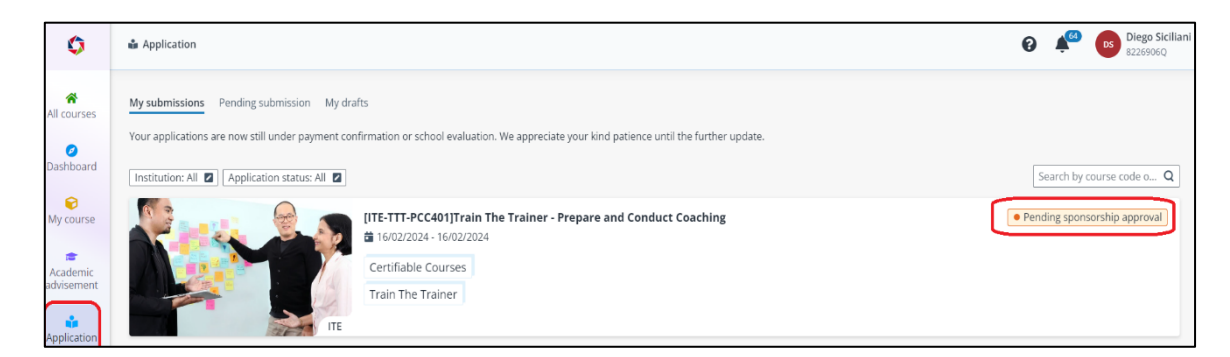

10) After your company training coordinator has verified and approved company sponsorship, the application status will be updated to '**Admitted**'.

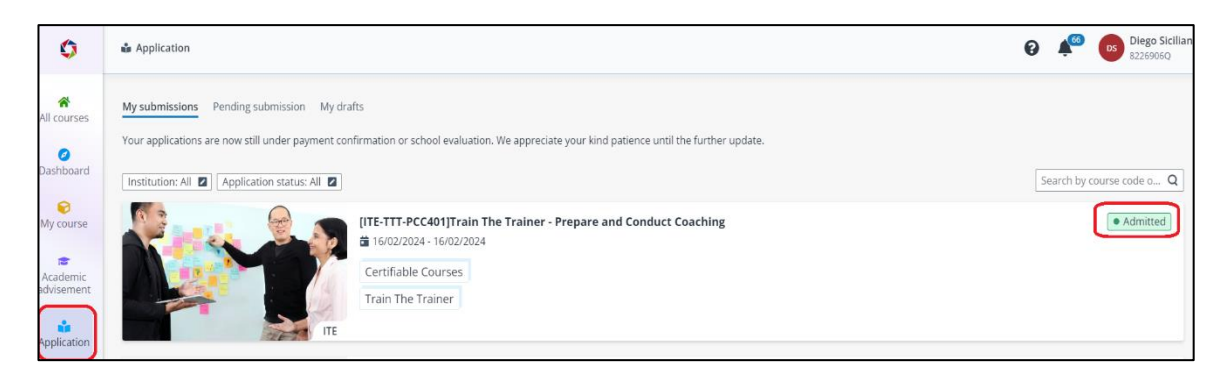

- 11) Once the course has meet its minimum pax, you will receive enrollment details via email and STEP portal about 2 weeks prior to course commencement date.
- 12) You may refer to the complete **<u>step-by-step guide</u>** to manage your learning activities.